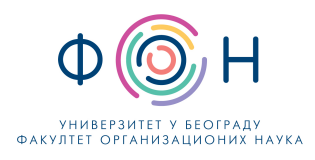

## Корисничко упутство за приступ MS Teams групи за интервју за пројекат преквалификације

Сви кандидати на емаил адресу коју користе за комуникацију добијају захтева за приступ **MS Teams** групи која се назива **Fon-UNDP-prekvalifikacija-intervju** (Слика 1).

| Microsoft Teams                                                                             |  |  |
|---------------------------------------------------------------------------------------------|--|--|
| Dušan added you to the Fon-UNDP-prekvalifikacija-intervju PLC team!                         |  |  |
| ти                                                                                          |  |  |
| Fon-UNDP-prekvalifikacija-intervju                                                          |  |  |
| 1 members                                                                                   |  |  |
| Test UNDP                                                                                   |  |  |
| Open Microsoft Teams                                                                        |  |  |
| Get it now! Take it with you wherever you go.                                               |  |  |
| Windows iOS                                                                                 |  |  |
| 🖆 Mac 🛛 🌩 Android                                                                           |  |  |
| Go to downloads page                                                                        |  |  |
| © 2019 Microsoft Corporation<br>One Microsoft Way, Redmond, WA 98052-7329<br>Ptotec, epilox |  |  |
|                                                                                             |  |  |

Слика 1. Приступ тиму

Кандидати приступају овој групи кликом на линк Open Microsoft Teams.

Кликом на линк **Open Microsoft Teams** кандидатима се отвара прозор као ниже на слици (Слика 2).

Кандидати могу користити **MS Teams веб** апликацију или могу преузети и инсталирати **MS Teams Desktop** апликацију.

Кандидатима се препоручује да преузму и инсталирају MS Teams Desktop апликацију.

| Open Microsoft Teams?                            |                                    |
|--------------------------------------------------|------------------------------------|
| https://teams.microsoft.com wants to open this a | pplication.                        |
| Always allow teams.microsoft.com to open links   | of this type in the associated app |
| E                                                | Open Microsoft Teams               |
|                                                  |                                    |
|                                                  |                                    |
|                                                  |                                    |
|                                                  |                                    |
|                                                  |                                    |
| Stay better connected with the                   | e Teams desktop app                |
| Download the Windows app                         | e the web app instead              |
| Already have the Teams app? L                    | aunch it now                       |

Слика 2. Избор типа апликације

Јове Илића 154, 11000 Београд, Србија, Тел.: (011) 3950-800, Факс: (011) 2461-221 ПИБ: 100383934, Матични број: 07004044, Текући рачун: 840-1344666-69 Е пошта: <u>dekanat@fon.bg.ac.rs</u>; Посетите: www.fon.bg.ac.rs Без обзира да ли инсталирају **MS Teams Desktop** апликацију или приступају **MS Teams веб** апликацији кандидати морају да отворе **Microsoft налог** (приликом отварање Microsoft налога кандидати могу да користе исту емаил адресу) или уколико имају отворен Microsoft налог, кандидати морају да се пријаве.

Приликом пријаве на **MS Teams** кандидат мора да изабере организацију која послала позив кандидату да се придружи у тиму, што је у овом случају **Fakultet Organizacionih Nauka** (Слика 3).

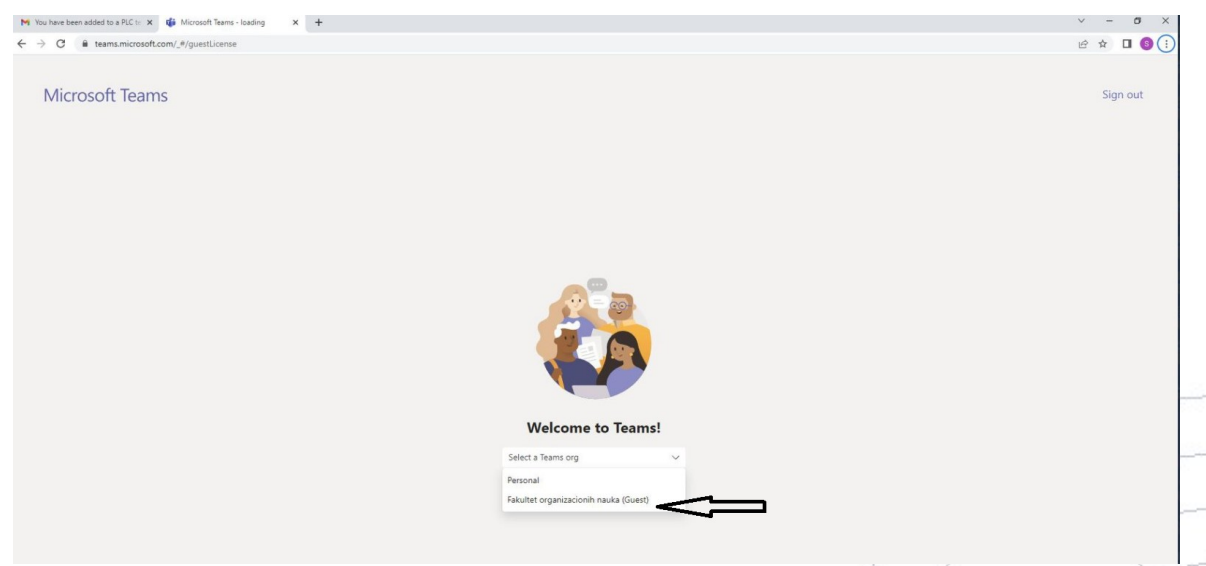

Слика 3. Избор организацији где је тим креиран

Након избора организације, кандидатима се отвара **MS Teams апликација** и приказује група **Fon-UNDP-prekvalifikacija-intervju.** 

У овој групи сваки кандидат види два канала: **General** и **један приватни канал** на коме ће бити креиран састанак за интервју (на пример канал **1.dan 1.grupa - 09h - 14h**).

Овом приватном каналу биће прикључени сви кандидати који тог дана (1.дан је 16.08) у том термину (на пример 09-16 часова) треба да буду интервјуисани.

Сваки кандидат зна свој термин у коме ће бити интервјуисан тако што на сајту може да преузме документ.

Сваки кандидат мора да се пријави на MS Теамс најмање 5 минута пре заказаног састанка (али не и да приступи састанку).

Кандидати се не пријављују на састанак који је креиран све док не добију позив (Слика 4).

Кад кандидат добија позив, приступа састанку након чега креће интервју.

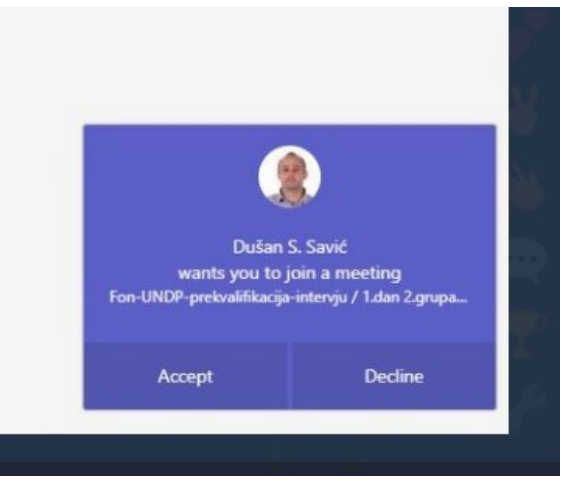

Слика 4. Прихватање позива за интервју

Након прихватања позива, кандидат приступа интервју кликом на дугме **Join**.

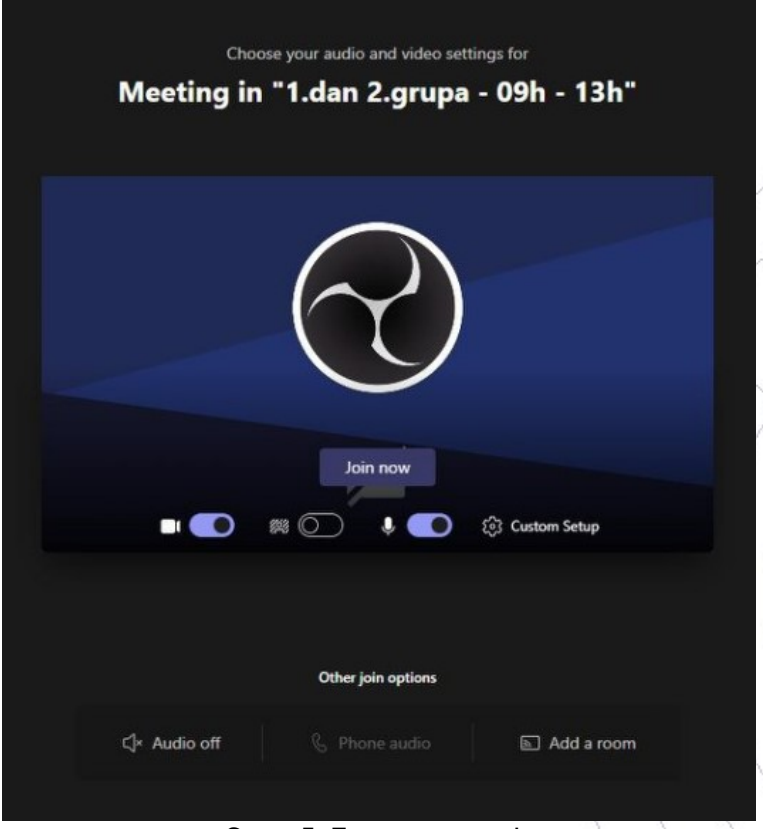

Слика 5. Приступ интервју

Кандидат мора укључити камеру и микрофон пре почетка интервјуа. Камера и микфофон кандидату остају укључени током трајања интервјуа.